# Manuale pagamento diritti di segreteria attraverso la piattaforma E-commerce ISS

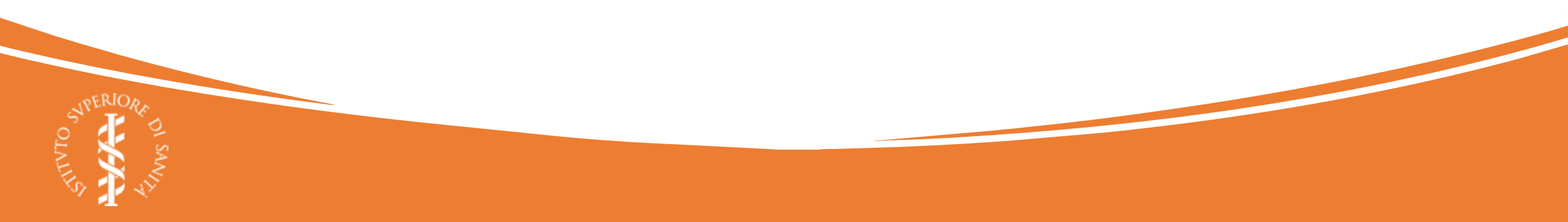

Come prerequisito per effettuare il pagamento, prendere nota del <u>codice bando</u> relativo alla procedura per la quale si sta presentando domanda.

Il codice del bando può essere individuato nel testo integrale del bando pubblicato:

- sul <u>Portale nazionale del reclutamento</u>;
- su <u>Amministrazione Trasparente</u>.

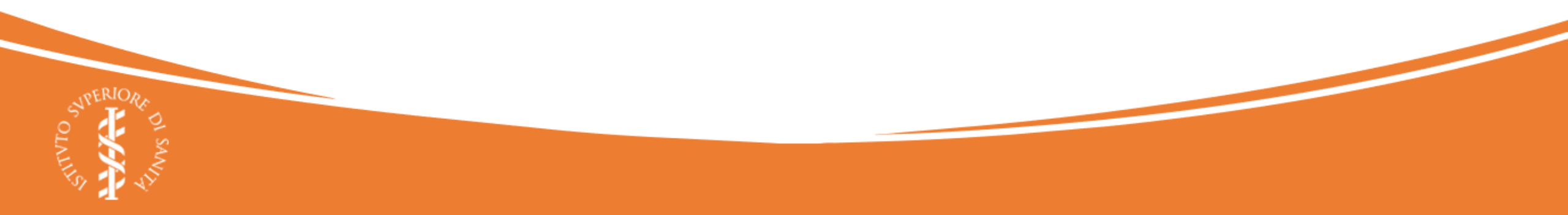

1. Per poter iniziare la procedura di pagamento, è necessario accedere alla piattaforma <u>https://pagopa.iss.it</u> e fare *login* facendo clic su **«Area riservata»**.

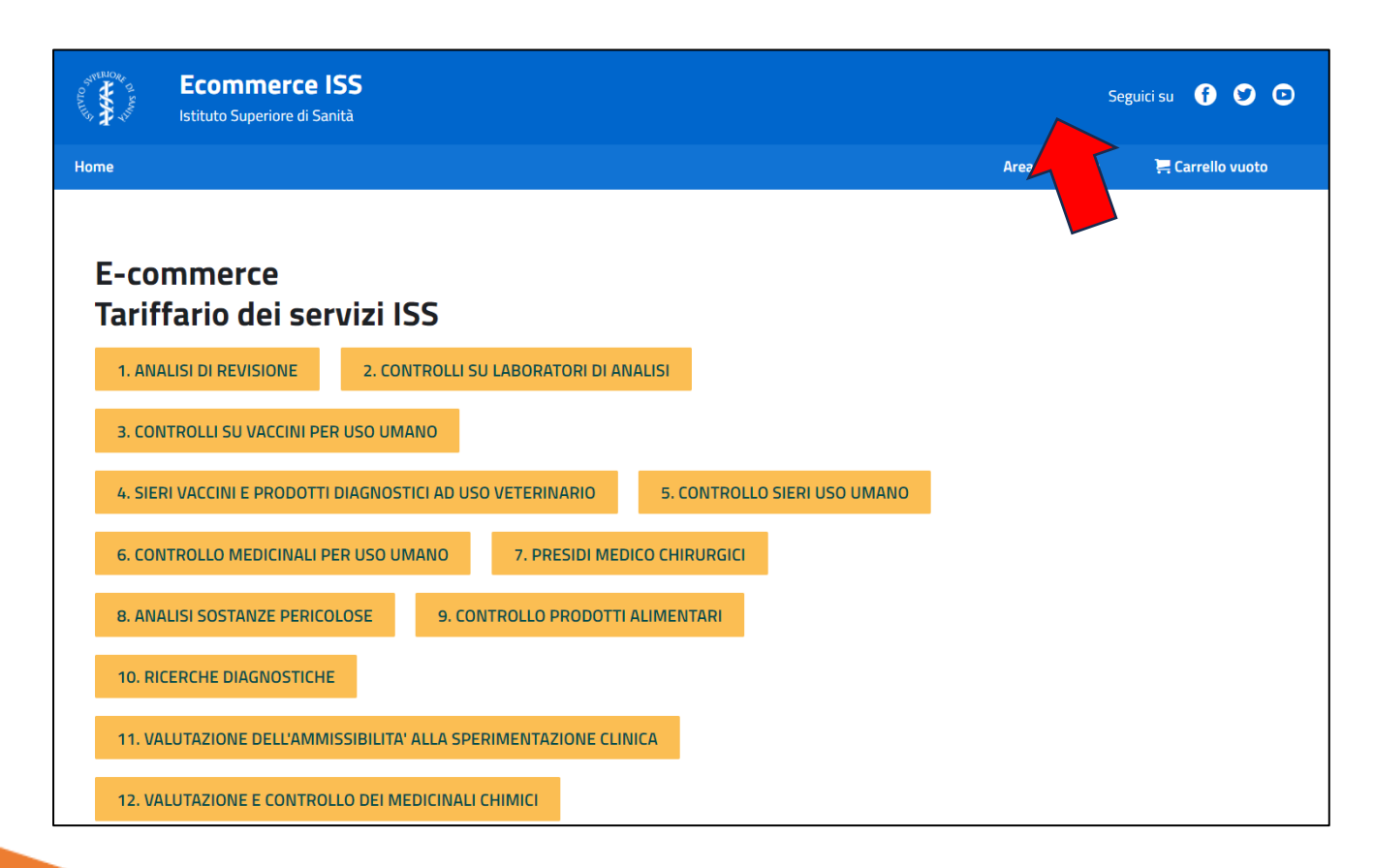

1.1 L'accesso all'area riservata deve essere effettuato utilizzando SPID. Per accedere, fare clic sul pulsante **«Entra con SPID»** 

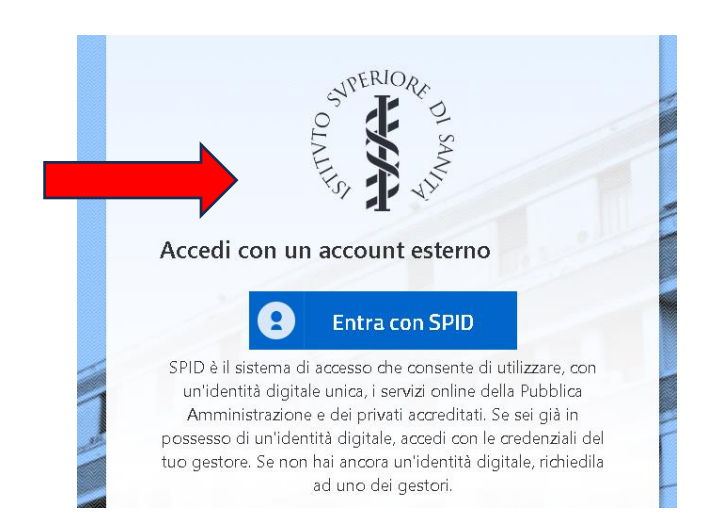

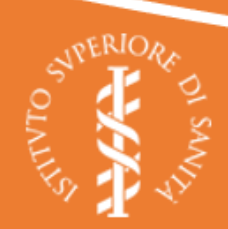

1.2 Se il login ha avuto esito positivo, si viene ridirezionati alla propria Area riservata.

**NOTA**: al primo accesso sul portale, potrebbe essere richiesto di completare i propri dati anagrafici, necessari per la gestione del pagamento.

Per iniziare la procedura di pagamento, fare clic sul logo «*Ecommerce* ISS» per tornare alla pagina iniziale.

| Area riservata  |                  |                      |                    |                        |   |
|-----------------|------------------|----------------------|--------------------|------------------------|---|
| Welcome >       | Dati personali > | Dati professionali > | Dati di contatto > | Dati di fatturazione > | - |
| tuoi ordini 🔸   | Logout >         |                      |                    |                        |   |
| Carrello vuoto! |                  |                      |                    |                        |   |
|                 |                  |                      |                    |                        |   |

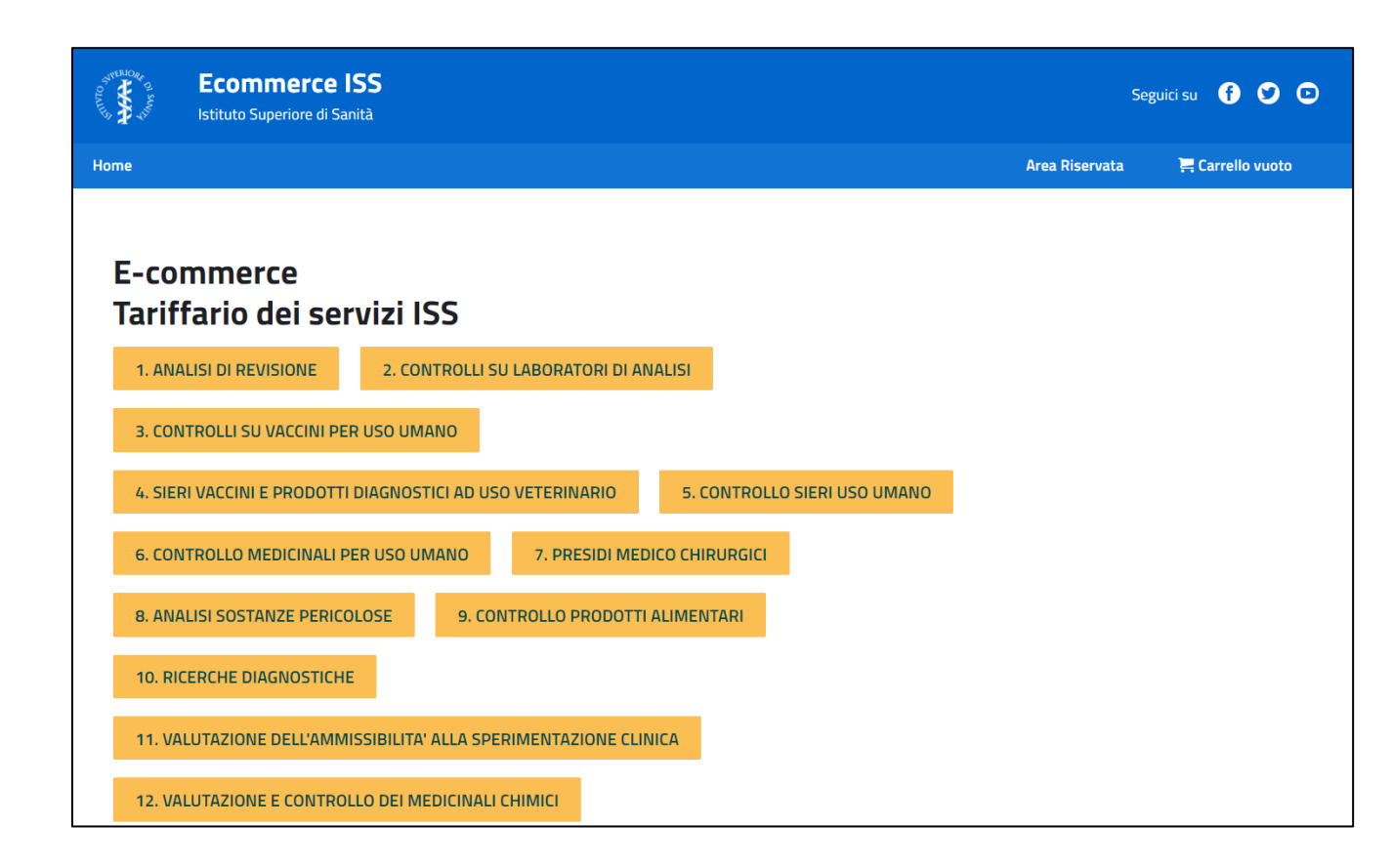

 Dalle categorie disponibili nella pagina iniziale, scorrere in basso e selezionare la categoria «52.
 PAGAMENTO DIRITTI DI SEGRETERIA»

#### 52. PAGAMENTO DIRITTI DI SEGRETERIA (dal 05/08/2022)

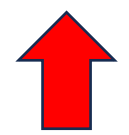

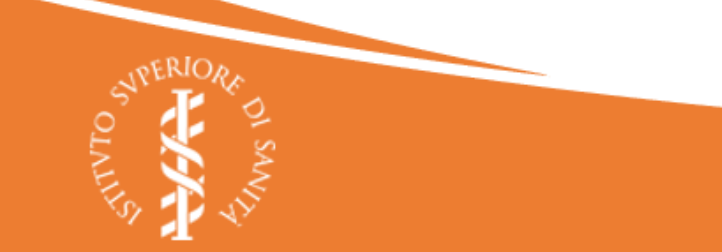

3. Nella lista dei prodotti disponibili per la categoria «PAGAMENTO DIRITTI DI SEGRETERIA» individuare la voce «Partecipazione a una selezione».

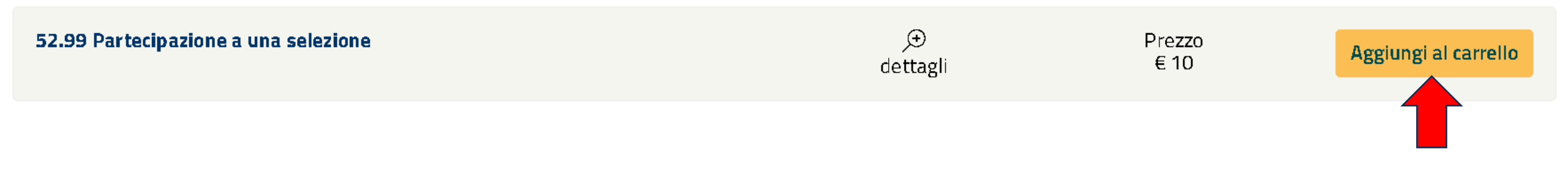

4. Aggiungere il prodotto al carrello attraverso il pulsante «Aggiungi al carrello».

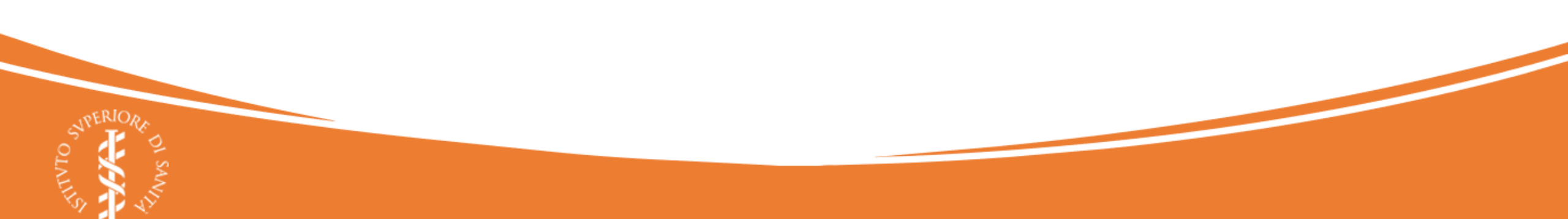

5. Il prodotto è stato aggiunto al carrello, come mostra il numero (1) vicino al pulsante «Vai al carrello». Per iniziare il pagamento, fare clic su «Vai al carrello»

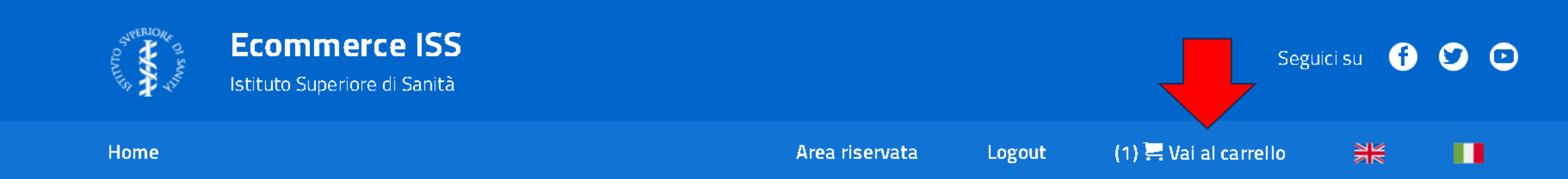

- 6. Controllare che il carrello contenga i prodotti scelti e nella quantità corretta. In caso di errori è possibile:
- Rimuovere un prodotto dal carrello, attraverso il pulsante
  😣
- Cambiare la quantità attraverso il campo «Quantità» e quindi aggiornare il prodotto scelto 🤅 📿

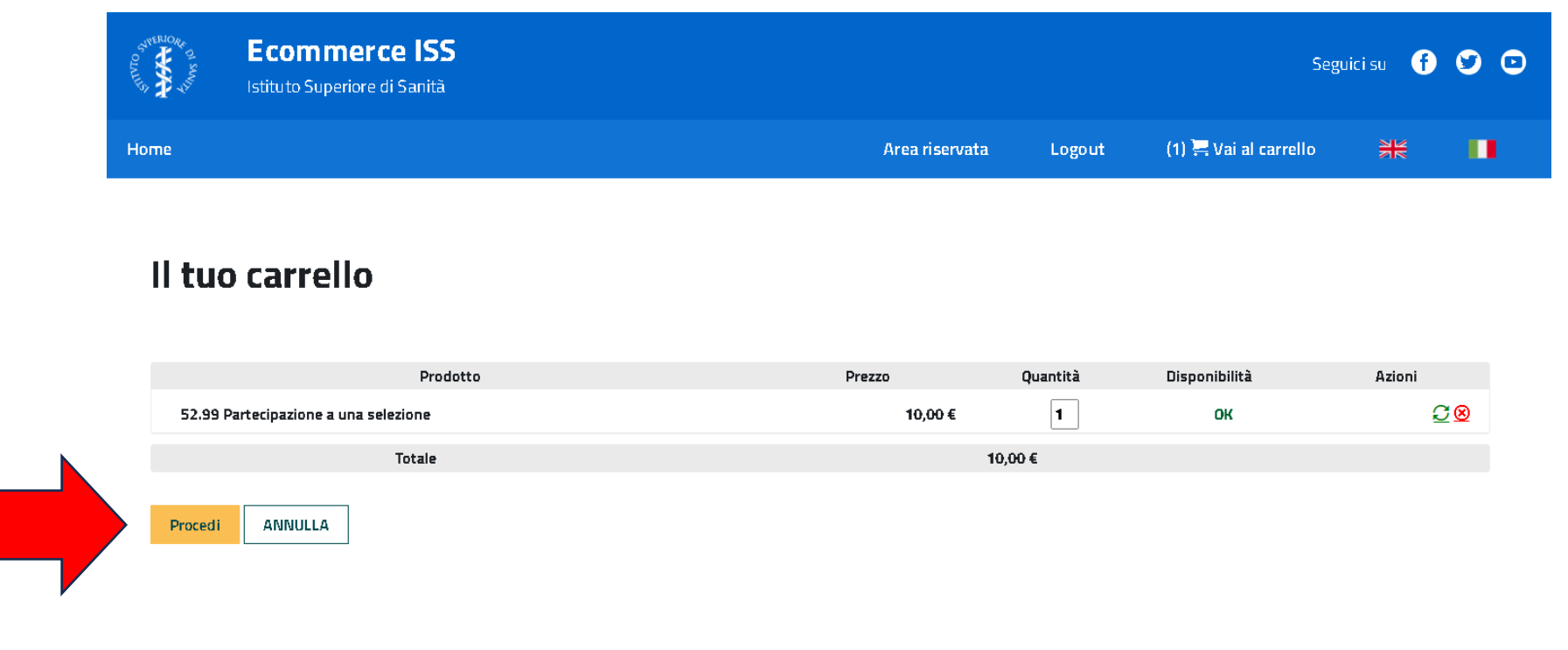

7. Se i dati sono corretti, **fare clic su «Procedi»** 

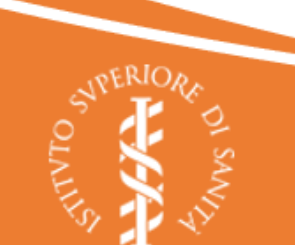

8. Viene visualizzato il contenuto del carrello. Indicare, nel campo Note, il codice bando esattamente come riportato dal testo del bando relativo alla procedura alla quale si intende partecipare:

# ll tuo carrello

## Metodo di pagamento: Pago PA

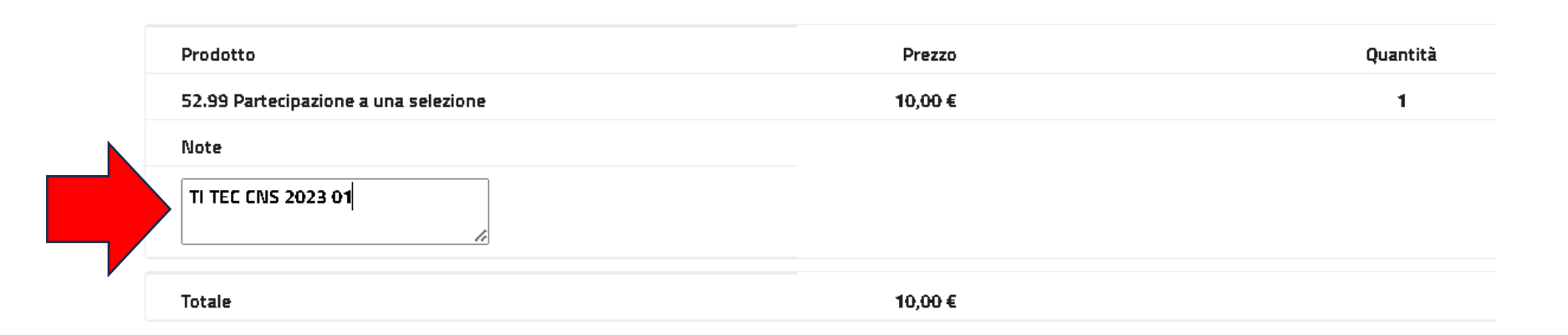

- 9. Inserito il codice bando, scorrere verso il basso e:
  - 1. Prendere visione dell'Informativa del pagamento
  - 2. Confermare di aver preso visione dell'Informativa (spunta su «Ho letto il testo Informativa del pagamento»
  - 3. Fare clic su «Procedi»

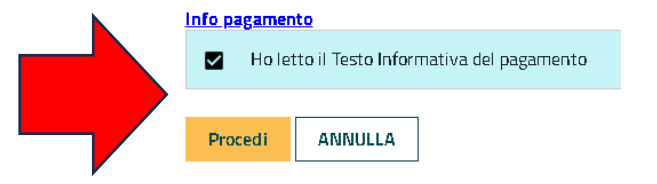

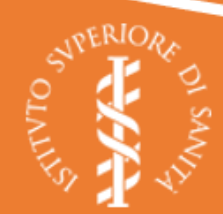

10. L'ordine è stato confermato. Si può procedere al pagamen facendo clic sul pulsante «Clicca qui».

NOTA: il sistema invia all'utente una *e-mail* di conferma c pagamento, nel cui oggetto viene specificato **l'ID ordine**, da utilizza nello step successivo.

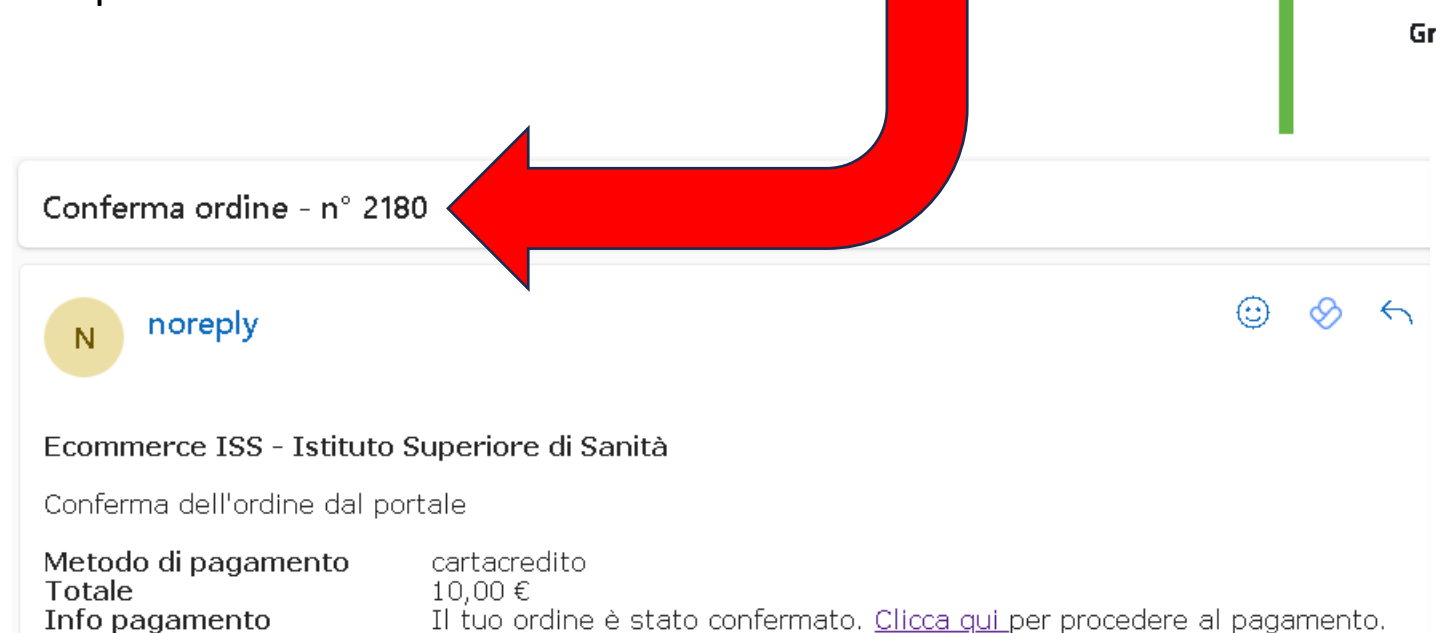

## L'ordine è andato a buon fine!

Il suo ordine è stato correttamente elaborato. Per completare il pagamento <u>Clicca qui</u>

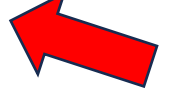

Una mail di riepilogo le è stata inviata.

Grazie.

 $\checkmark$ 

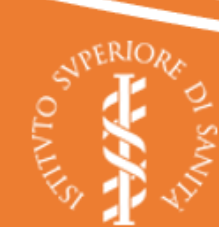

- 11. Procedere al pagamento dell'ordine facendo clic, per l'ordine da pagare (identificato dall'ID ordine ricevuto via *e-mail*) su:
  - a) «Scarica avviso» per pagare tramite emissione di avviso di pagamento
  - **b) «Acquista»** per pagare online tramite pagoPA

| STREEMORE Ecor<br>Istituto | <b>nmerce ISS</b><br>Superiore di Sanità | Seguici su 🚹 🈏 🖸     |                    |              |                  |                |        |                                                 |
|----------------------------|------------------------------------------|----------------------|--------------------|--------------|------------------|----------------|--------|-------------------------------------------------|
| Home                       |                                          |                      | Area riservata     | Logout       | 🚝 Carrello vuoto | ₩              | н.     |                                                 |
| Area riservat              | ta                                       |                      |                    |              |                  |                |        |                                                 |
| Welcome >                  | Dati personali >                         | Dati professionali > | Dati di            | contatto >   | Dati di fattur   | azione >       |        |                                                 |
| I tuoi ordini >            | Logout >                                 |                      |                    |              |                  |                |        |                                                 |
|                            |                                          |                      |                    |              |                  |                |        |                                                 |
|                            |                                          |                      |                    |              | Ordini con preve | ntivi non invi | ati >> |                                                 |
|                            |                                          |                      |                    |              | Ordini senz      | a preventivi > | >      |                                                 |
|                            |                                          |                      |                    |              |                  |                |        |                                                 |
| Ordini se                  | nza preventivi                           |                      |                    |              |                  |                |        | <b>NOTA</b> : se non si<br>intende procedere al |
| ID Ordine                  | Stato dell'ordine                        | Totale ordine Agg    | giuntivo da pagare | dettagli     |                  | Elimi          | na     | pagamento, è possibile                          |
| 2180                       | Da pagare o in attesa di conferma        | 10,00 € -            |                    | 🤍 Scarica Ar | rviso Acquista   | 8              |        | annullare l'ordine                              |
|                            |                                          |                      |                    | 1            |                  |                |        | tramite il comando<br>«Elimina»                 |
| PERIOR                     |                                          |                      |                    |              |                  |                |        | «Emme                                           |
|                            |                                          |                      |                    |              |                  |                |        |                                                 |
| SAL SAL                    |                                          |                      |                    |              |                  |                |        |                                                 |

- L'avviso di pagamento (a sinistra) può essere pagato attraverso i seguenti canali: <u>Dove pagare pagoPA</u>
- Il pagamento diretto (a destra) può essere fatto direttamente online.

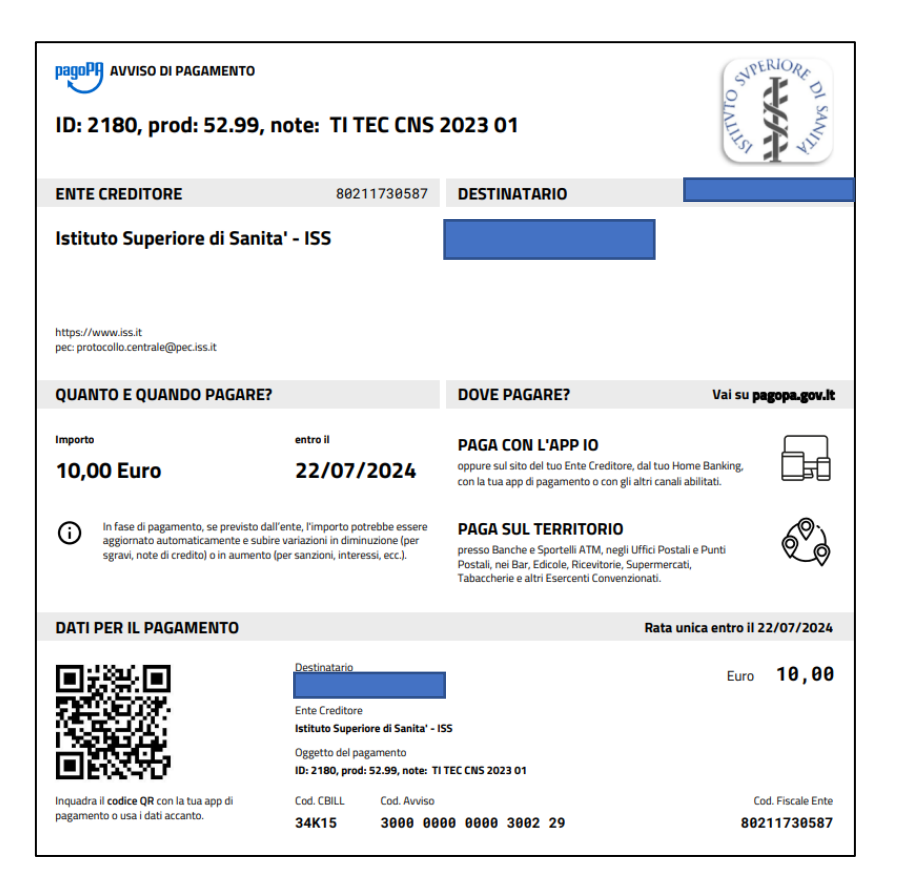

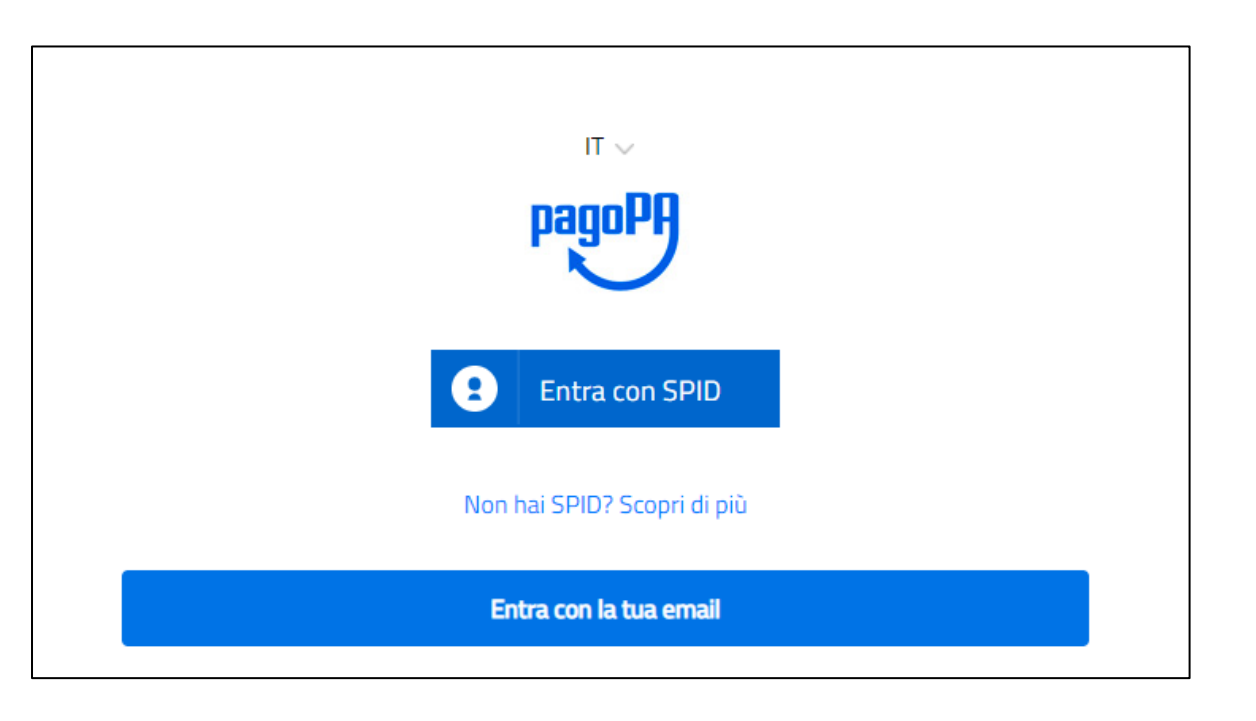

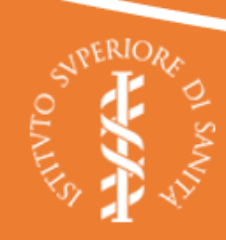

12. **Pagamento completato**. A pagamento completato, si riceverà una *e-mail* di conferma del pagamento da parte di pagoPA e una ricevuta in PDF da parte della piattaforma E-commerce

La ricevuta in formato PDF va allegata alla propria domanda sul portale nazionale del reclutamento.

Qualora per problemi tecnici non si ricevesse la ricevuta è possibile caricare al suo posto la *e-mail* di conferma ricevuta da pagoPA, preferibilmente in formato PDF

#### NOTE:

- È necessario procedere al pagamento di diritti di segreteria per ciascuna procedura alla quale si intende partecipare. Il pagamento è valido soltanto per la procedura a cui si riferisce;
- il pagamento dei diritti di segreteria per una procedura deve essere fatto a nome di chi partecipa alla medesima. È quindi necessario che sia il candidato stesso ad accedere all'E-commerce con il proprio SPID;
- al termine del pagamento, la ricevuta inviata dalla piattaforma (o il PDF della e-mail di pagamento pagoPA) deve essere allegata alla domanda sul portale nazionale del reclutamento per poter completare e inviare la domanda;
- il pagamento, indipendentemente dalla modalità, deve essere effettuato entro il termine stabilito dal bando per la presentazione della domanda.
- i pagamenti saranno verificati singolarmente alla scadenza dei termini di presentazione delle domande, per accertarne la validità.

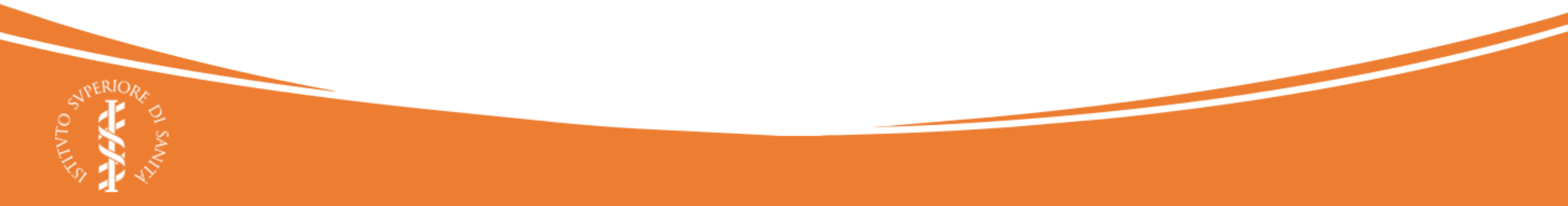